Глава 12 Настройки

# 1 Глоссарий

Клиент - программное обеспечение Комплекса, установленное и сконфигурированное в соответствии с потребностями конкретного рабочего места. Все клиентские настройки сохраняются в файле \*.ini (по умолчанию - для Windows C:\Documents and Settings\User\Application Data\samson\S11App.ini). Данный файл может быть сохранен и перенесен на другое рабочее место. Более того, на одном рабочем месте можно создать несколько инициализационных файлов, что позволит использовать клиента КПС "САМСОН" с требуемым числом конфигураций.

Файл error.log находится в папке пользователя в директории \.samson.

# 2 Описание пункта главного меню "Настройки"

В пункте главного меню "Настройки" представлена возможность выполнения конфигурации клиента КПС "САМСОН" в соответствии с потребностями Пользователя.

ВНИМАНИЕ! Глобальные настройки (пункт главного меню "Настройки" — "Умолчания" — вкладка "Глобальные настройки") применяются для всех клиентов Комплекса. Поэтому при выполнении Глобальных настроек следует соблюдать максимальную осторожность.

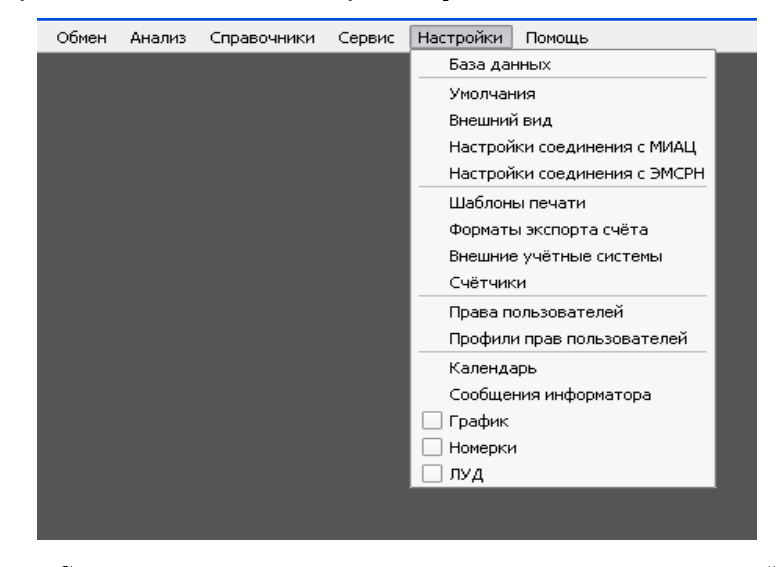

Рис. 1: Список настроек, представленных в пункте главного меню "Настройки"

1

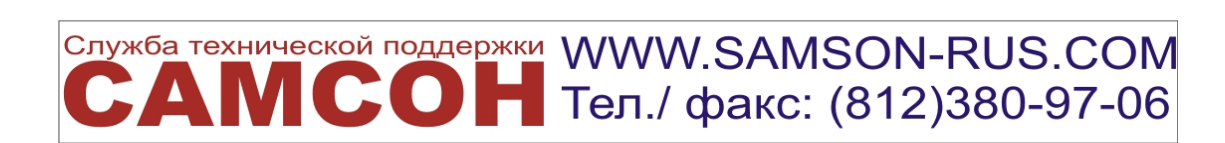

### 2.1 Пункт меню "База данных"

| 🚼 Настройки ба 🎱 💻 🏹 |                |  |  |  |  |  |  |
|----------------------|----------------|--|--|--|--|--|--|
| Сервер               | ·              |  |  |  |  |  |  |
| Тип                  | MySQL 🔻        |  |  |  |  |  |  |
| <u>А</u> дрес        | localhost      |  |  |  |  |  |  |
| Порт                 | 0              |  |  |  |  |  |  |
| <u>Б</u> аза         | s11            |  |  |  |  |  |  |
|                      | Сжимать данные |  |  |  |  |  |  |
| Пользо               | ватель         |  |  |  |  |  |  |
| Имя                  | dbuser         |  |  |  |  |  |  |
| Пароль               | •••••          |  |  |  |  |  |  |
| ОК Отменить          |                |  |  |  |  |  |  |

Рис. 2: Пункт главного меню "Настройки" -> "База данных"

В пункте меню "База данных" представлены параметры соединения с сервером.

- Тип СУБД,
- ІР-адрес сервера ЛПУ,
- Порт для передачи данных,
- Наименование базы данных,
- Логин и пароль для доступа к серверу базы данных.

#### 2.2 Пункт меню "Умолчания"

Настройки, выполненные в пункте меню "Умолчания" главного меню "Настройки", позволяют сконфигурировать клиентскую часть Комплекса.

#### 2.2.1 Вкладка "Основные настройки"

| 🔛 Умолчания                    |                                                                                          |  |  |  |  |  |  |  |  |  |
|--------------------------------|------------------------------------------------------------------------------------------|--|--|--|--|--|--|--|--|--|
| Основные настройки             | e-mail Сервер ЕИС Социальная карта Сканер Тер.фонд Прочие настройки Глобальные настройки |  |  |  |  |  |  |  |  |  |
| חחע                            | 120  СПБ ГБУЗ ГОРОДСКАЯ ПОЛИКЛИНИКА 120                                                  |  |  |  |  |  |  |  |  |  |
| Подразделение                  | лпу                                                                                      |  |  |  |  |  |  |  |  |  |
|                                | При выставлении счетов учитывать текущее подразделение                                   |  |  |  |  |  |  |  |  |  |
|                                | Приоритет подразделения для функции "Добавить"                                           |  |  |  |  |  |  |  |  |  |
| <u>Н</u> ас.пункт по умолчанию | Санкт-Петербург г                                                                        |  |  |  |  |  |  |  |  |  |
| <u>О</u> бласть                | Ленинградская обл 💌                                                                      |  |  |  |  |  |  |  |  |  |
|                                |                                                                                          |  |  |  |  |  |  |  |  |  |

Рис. 3: Вкладка "Основные настройки" *(пункт главного меню "Настройки" — "Умолчания"*)

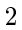

# Служба технической поддержки WWW.SAMSON-RUS.COM САМСОН Тел./ факс: (812)380-97-06

На вкладке "Основные настройки" указываются следующие параметры:

- "ЛПУ" наименование базового ЛПУ, в котором работает Комплекс;
- "Подразделение" подразделение ЛПУ, по которому в Клиенте будет производиться фильтрация данных для выбора персонала, Событий, Действий, используемого Оборудования и выполняемых Работ;
- Признак "При выставлении счетов учитывать текущее подразделение";
- Признак "Приоритет функции "Добавить..." включает приоритет добавления Действий, актуальных для данного Подразделения, в Диалоге добавления действий.

| я 🕱 Подразделение | ДНЕВНОЙ СТАЦИОНАР | •        |
|-------------------|-------------------|----------|
| ЭС 🗌 Планировщик  |                   | <b>v</b> |

- "Населенный пункт по умолчанию" установленное значение населенного пункта позволит Системе автоматически устанавливать указанный пункт в Регистрационной карточке Пациента и в некоторых отчетах (определяет иногородних пациентов), а также оказывает влияние на импорт тарифов;
- "Область".

2.2.2 Вкладка "e-mail"

| 🔛 Умолчания             | ? 🔀                                                          |
|-------------------------|--------------------------------------------------------------|
| Основные настройки      | e-mail Сервер ЕИС Социальная карта Сканер Тер.фонд Прочие на |
| SMTP <u>с</u> ервер     | 301.0.0.2                                                    |
| <u>Ш</u> ифрование      | нет 💌                                                        |
| Подт                    | 25 🚔                                                         |
| <u>А</u> дрес эл. почты | zoyats@pochta.ru                                             |
|                         | 🕱 на сервере требуется аутентификация                        |
| <u>Л</u> огин           | zoyats                                                       |
| <u>П</u> ароль          | •••••                                                        |
|                         |                                                              |

Рис. 4: Вкладка "e-mail" (пункт главного меню "Настройки" — "Умолчания")

В КПС "САМСОН" на данной вкладке производится настройка встроенного почтового клиента комплекса. Для работы указанного функционала необходимо корректное заполнение: в настраиваемых полях указываются данные почтового сервера отправителя для исходящей почты (SMPT).

Тел./ факс: (812)380-97-06

Пример использования встроенного почтового клиента проиллюстрирован на рис. 5.

| Экспорт формы 131 Параметры сохранения<br>Выбор места для сохранения |                                                    |                                                                                                    | ſ                                                                                               | 2 🗙                                                  |                 |
|----------------------------------------------------------------------|----------------------------------------------------|----------------------------------------------------------------------------------------------------|-------------------------------------------------------------------------------------------------|------------------------------------------------------|-----------------|
| имя файла (без расширения) 1027804<br>сохранить в                    | Подгот<br>Кому<br>Тема<br>Текст Вложенные<br>файлы | овка к отправке<br>dd.data@miac.zdra<br>ДД: 131/у-ДД - СП<br>ЛПУ: СПб ГБУЗ ГО<br>ОГРН: 1027804197<br>Период с 01.01.20<br>Записей: 0<br>Ответственный: 3<br>телефон: 379-03-9<br>Файл<br>1027804197189 | e-mail<br>x.spb.ru<br>6 ГБУЗ ГОРОД<br>РОДСКАЯ ПОЛ<br>189<br>11 по 31.01.20<br>ебегрет Р.И.<br>7 | СКАЯ ПОЛИКЛИНИКА 120<br>ИКЛИНИКА 120<br>11<br>Размер | ? Х - 0 записей |
|                                                                      |                                                    | (                                                                                                    | Отправить                                                                                       | Сохранить как файл                                   | Отменить        |
| послать по почте сформироать акт приёма-передачи                     |                                                    |                                                                                                    |                                                                                                 |                                                      |                 |
|                                                                      | < Has                                              | ад Финиш                                                                                                    | Отмен                                                                                           | a                                                    |                 |

Рис. 5: Пример использования механизма отправки почтовых сообщений из КПС "САМСОН"

2.2.3 Вкладка "Сервер ЕИС"

| 🔛 Умолчания              | ? 🔀                                                          |
|--------------------------|--------------------------------------------------------------|
| Основные настройки       | e-mail Сервер ЕИС Социальная карта Сканер Тер.фонд Прочие на |
| Тип                      | FireBird -                                                   |
| Адрес                    | terapevt@dinic.ru                                            |
| Порт                     | 0                                                            |
| База                     | \$11                                                         |
| Логин                    | Terapevt                                                     |
| Пароль                   | •••••                                                        |
|                          |                                                              |
|                          |                                                              |
| и<br>Рис. 6: Вклалка "Се | ровер ЕИС" (пинкт главного меню "Настройки" →                |

Рис. 6: Вкладка "Сервер ЕИС" (пункт главного меню "Настройки" -"Умолчания")

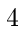

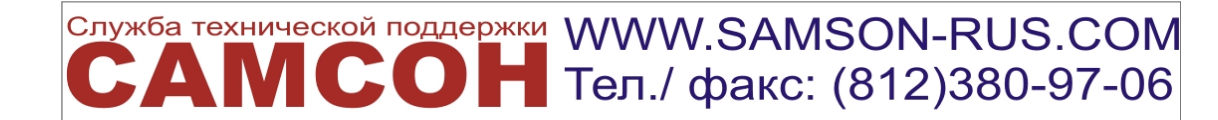

На вкладке "Сервер ЕИС" производится настройка параметров доступа к серверу ЕИС. ОМС. ВМУ для осуществления взаиморасчетов медицинского учреждения в системе ОМС (для Санкт-Петербурга).

Сервер ЕИС.ОМС.ВМУ (входящий в состав регионально-информационной системы ОМС Санкт-Петербурга) предоставляет данные о тарифах, данные о застрахованном населении и некоторую другую справочную информацию в рамках программы ОМС.

| 🔛 Умолчания                                         |           |                 |                  |        |          | ? 🗙       |  |
|-----------------------------------------------------|-----------|-----------------|------------------|--------|----------|-----------|--|
| Основные настройки                                  | e-mail    | Сервер ЕИС      | Социальная карта | Сканер | Тер.фонд | Прочие на |  |
| 🕱 Включить поддержку социальной карты               |           |                 |                  |        |          |           |  |
| Настройки считывателя                               | я карт —  |                 |                  |        |          | ]         |  |
| Номер СОМ порта (0-USE                              | 3) 1      |                 | <b>•</b>         |        |          |           |  |
| Номер устройства                                    | 1         |                 | <b></b>          |        |          |           |  |
| Код банка                                           | 0         | <b>•</b> 0      | • • •            | 0      | 0        |           |  |
| Оператор                                            |           |                 |                  |        | ]        |           |  |
|                                                     | Про       | верить соединен | ние              |        |          |           |  |
| Настойки справочников                               | ,         |                 |                  |        |          |           |  |
| Типы документов                                     |           |                 |                  |        |          |           |  |
| Категории льгот                                     |           |                 |                  |        |          |           |  |
| Поиск пациентов по-умолчанию через социальную карту |           |                 |                  |        |          |           |  |
| 🗌 Эмулировать считыва                               | тель карт | -               |                  |        |          |           |  |

#### 2.2.4 Вкладка "Социальная карта"

Рис. 7: Вкладка "Социальная карта" *(пункт главного меню "Настройки"* → "Умолчания")

На вкладке "Социальная карта" вводятся параметры для настройки оборудования, предназначенного для считывания данных *социальной карты*.

| 🔛 Умолчания          |                                      |                 |                  |        |          | ? 🛛       |  |  |  |
|----------------------|--------------------------------------|-----------------|------------------|--------|----------|-----------|--|--|--|
| Основные настройки   | e-mail                               | Сервер ЕИС      | Социальная карта | Сканер | Тер.фонд | Прочие на |  |  |  |
| 🗶 Включить поддержку | у сканера                            |                 |                  |        |          |           |  |  |  |
| Порт                 |                                      |                 |                  |        |          |           |  |  |  |
| Бод                  | 9600                                 | -               |                  |        |          |           |  |  |  |
| Бит чётности         | Odd                                  | •               |                  |        |          |           |  |  |  |
| Стоп-битов           | 1 🔻                                  |                 |                  |        |          |           |  |  |  |
| Управление потоком   | Аппара                               | гное 💌          |                  |        |          |           |  |  |  |
|                      | 🗶 Испра                              | авлять дублиров | зание "\"        |        |          |           |  |  |  |
|                      | 🗶 Сооб                               | щать о проблема | ах подключения   |        |          |           |  |  |  |
|                      | 🔲 Сообщать о проблемах распознавания |                 |                  |        |          |           |  |  |  |
|                      | Провер                               | ить             |                  |        |          |           |  |  |  |
|                      |                                      |                 |                  |        |          |           |  |  |  |

#### 2.2.5 Вкладка "Сканер"

Рис. 8: Вкладка "Сканер" (пункт главного меню "Настройки" — "Умолчания")

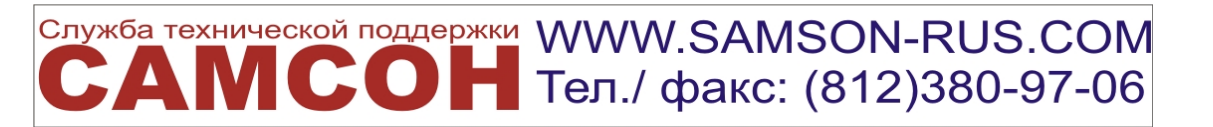

В КПС "САМСОН" реализована возможность считывания штрих-кода с носителей.

На вкладке "Сканер" производится настройка взаимодействия Клиента со сканирующем оборудованием, подключаемым не в разрыв клавиатуры (клавиатурный сканер поддерживается автоматически без дополнительной настройки).

Спецификация поддерживаемых штрих-кодов представлена в разделе "Документация" на сайте www.samson-rus.com (глава "Спецификации штрихкодов").

ВНИМАНИЕ! Клавиатурный сканер поддерживается в комплексе автоматически.

Для ручного сканера, включаемого в разрыв клавиатуры, имеет смысл настроить префикс CTRL+B (CTRL+SHIFT+B), что в дальнейшем позволит Комплексу настроиться на прием информации со сканера.

| 2.2.6 | Вкладка | "Tep. | фонд" |
|-------|---------|-------|-------|
|       | ( )     |       |       |

| 📓 Умолчания           |           |                  |                  |        |          | ? 🗙       |
|-----------------------|-----------|------------------|------------------|--------|----------|-----------|
| Основные настройки    | e-mail    | Сервер ЕИС       | Социальная карта | Сканер | Тер.фонд | Прочие на |
| 🗙 Разрешить использов | ать серви | с поиска и прове | рки полиса ОМС   |        |          |           |
| <u>А</u> дрес         |           |                  |                  |        |          |           |
| <u>Л</u> огин         |           |                  |                  |        |          |           |
| Пароль                |           |                  |                  |        |          |           |
|                       | Провери   | ить соединение   |                  |        | 1        |           |
|                       |           |                  |                  | •      |          |           |
| 2                     |           |                  |                  |        |          |           |
|                       |           |                  |                  |        |          |           |
|                       |           |                  |                  |        |          |           |

Рис. 9: Вкладка "Тер. фонд" (пункт главного меню "Настройки" → "Умолчания")

Визуально информативная область вкладки "Тер.фонд" разделена на 2 части:

 в части 1 приведена конфигурация параметров доступа к web-сервису ТФОМС для проверки полиса ОМС пациента ЛПУ. Если параметры доступа определены, то в регистрационной карточке Пациента будет активна кнопка [искать]", при нажатии на которую Система предоставляет пользователю информацию об актуальном полисе ОМС по данным, полученным из ТФОМС в режиме реального времени;

| Полис <u>О</u> МС   | Искать Серия ЕП Номер 7850720886000123 с 28.02.2012 т по 01.01.2200 т |
|---------------------|-----------------------------------------------------------------------|
| ⊆мо                 | ККПол  КапитПолис 🔍 ОМС Производственный 💌 не задано 💌                |
| <u>Н</u> азвание    |                                                                       |
| Приме <u>ч</u> ание |                                                                       |

Тел./ факс: (812)380-97-06

• в части 2 выбирается тип идентификатора внешней учетной системы, используемой в ТФОМС. Для идентификаторов пациентов, относящихся к типу, указанному в данном клиентском умолчании, в "шильдике" пациента будет представлена информация о дате подтверждения значения данного идентификатора ("Дата подтверждения ТФОМС").

| Картотека                           | Обращение                 | Мед,карта    | Обслуживание | КЭР СМП           | ]                  |    |      |                  |    |
|-------------------------------------|---------------------------|--------------|--------------|-------------------|--------------------|----|------|------------------|----|
| СНИЛС: при                          | крепление'                | , дата рож   | дения:       | 🛛 ( 🔲 лет) пол: 🗖 | код: статус: н     | ет |      |                  |    |
| Документ:                           |                           | , пол        | ис OMC :     | 🔲 выдан РГС-М     | Мед действителен с | no |      |                  | _  |
| Адрес регист<br>Занятость: <b>О</b> | грации:<br><b>КВЭД: А</b> | г,           |              | д. , к. , кв.     | Адрес проживания:  |    | r, . | . , д. , к. , ке | i. |
| (Дата подтве                        | рждения ТФОМС             | : 30.04.2012 | )            |                   |                    |    |      |                  |    |

При этом данные идентификаторы будут учитываться в условиях фильтра для Картотеки пациентов (*пункт главного меню "Paбoma"* → "Обслуживание пациентов") на вкладке "Расширенный поиск: "Неподтвержденные ТФОМС" и "Период подтверждения ТФОМС".

| 🗌 Любое ЛПУ кроме базового  |  |  |  |  |  |  |  |  |  |
|-----------------------------|--|--|--|--|--|--|--|--|--|
| 🗌 Период ВУТ                |  |  |  |  |  |  |  |  |  |
| 07.03.2013 🔽 07.03.2013 💌   |  |  |  |  |  |  |  |  |  |
| 🔲 Неподтверждённые ТФОМС    |  |  |  |  |  |  |  |  |  |
| 🗶 Период подтверждения ТФОМ |  |  |  |  |  |  |  |  |  |
| 01.12.2012 🔻 07.03.2013 💌   |  |  |  |  |  |  |  |  |  |
|                             |  |  |  |  |  |  |  |  |  |
|                             |  |  |  |  |  |  |  |  |  |
|                             |  |  |  |  |  |  |  |  |  |
|                             |  |  |  |  |  |  |  |  |  |
| ,                           |  |  |  |  |  |  |  |  |  |
|                             |  |  |  |  |  |  |  |  |  |
| Применить                   |  |  |  |  |  |  |  |  |  |

#### 2.2.7 Вкладка "Прочие настройки"

На вкладке "Прочие настройки" представлен список специальных настроек, выполняемых для клиента КПС "САМСОН"

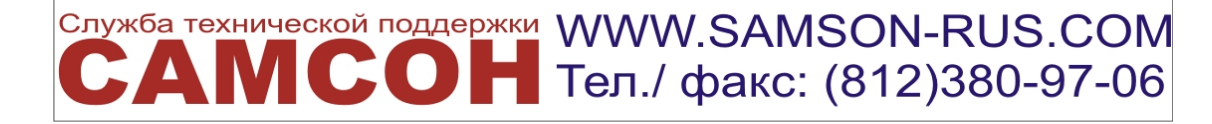

| 🚆 Умолчания                                            | ? ×                                                |
|--------------------------------------------------------|----------------------------------------------------|
| Основные настройки e-mail Сервер ЕИС Социаль           | ная карта Сканер Тер.фонд Прочие настройки Глоба 🕨 |
| Средняя продолжительность заболевания                  | 28                                                 |
| Изменение диагнозов при условии наличия счетов         | Запретить                                          |
| Изменение действий при условии наличия счетов          | Запретить                                          |
| Документ ВУТ по умолчанию                              | Листок нетрудоспособности 🔹                        |
| Причина ВУТ по умолчанию                               | Заболевание                                        |
| Директорий с шаблонами документов                      | C:\samson\blank                                    |
| Разрешить печать без показа диалога настройки принтера |                                                    |
| Принтер для визиток пациентов и наклеек                |                                                    |
| Двойной щелчок в листе предварительной записи врача    | Изменить жалобы/примечания 💌                       |
| Двойной щелчок в листе предварительной записи пациента | Новое обращение 💌                                  |
| Двойной щелчок в списке свободных номерков             | Поставить в очередь 💌                              |
| Показывать подтверждение записей амбулаторного приема  | ×                                                  |
| Первичность/повторность ф.025 по умолчанию             | Повторный 💌                                        |
| Подсвечивать выходные и праздничные даты               | ×                                                  |
| Подсвечивать даты с ошибками                           | ×                                                  |
| Внешний редактор документов                            | "C:\Program Files\program\swriter.exe"             |
| Внешний генератор отчетов                              |                                                    |
| Внешний редактор отчетов Exaro                         | C:\exaro\exaro.exe                                 |
| Касса                                                  | 1                                                  |
| Требовать подтверждения времени исполнения Работы      | ×                                                  |
|                                                        |                                                    |
|                                                        |                                                    |
|                                                        | ОК Отменить                                        |

Рис. 10: Вкладка "Прочие настройки" (пункт главного меню "Настройки" → "Умолчания")

#### 2.2.8 Вкладка "Глобальные настройки"

ВНИМАНИЕ! На вкладке "Глобальные настройки" задаются параметры конфигурации для всех Клиентов КПС "САМСОН", поэтому выполнять их следует с особым вниманием.

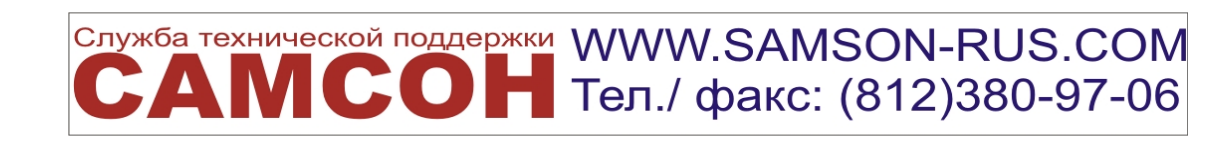

#### 🖁 Умолчания

| сновные настро | йки e-mail СерверЕИС Социальная карта Сканер Тер                | фонд Прочие настройки Глобальные настрой |  |  |  |
|----------------|-----------------------------------------------------------------|------------------------------------------|--|--|--|
| Код            | Наименование                                                    | Значение                                 |  |  |  |
|                | Механизм учета острых заболеваний                               | по средней длительности                  |  |  |  |
| 2              | Ввод морфологии диагнозов МКБ                                   | нет                                      |  |  |  |
| }              | Тип идентификатора пациента для лабораторного журнала           | 0                                        |  |  |  |
|                | Жёсткий контроль регистрации ОМС/ДМС событий                    | не выполнять                             |  |  |  |
|                | Учитывать профиль койки по движению                             | нет                                      |  |  |  |
|                | Контроль ввода ответственного в "Новом обращении"               | нет                                      |  |  |  |
|                | Ввод TNMS таблицы диагнозов                                     | нет                                      |  |  |  |
|                | Жёсткий контроль наличия прикрепления при регистрации события   | нет                                      |  |  |  |
|                | Источник финансирования в стационарном мониторе                 | по событию                               |  |  |  |
| )              | Ограничить создание события по наличию договора                 | нет                                      |  |  |  |
| •              | Регистрация нового События в функции действия "Движение"        | всегда                                   |  |  |  |
| 2              | Уровень применения ограничения оперативной видимости расписания | Вся ИС                                   |  |  |  |
| }              | Контроль регистрации нового Обращения                           | по врачу                                 |  |  |  |
| ł              | Контроль повторного назначения в диалоге "Добавить Действия"    | не выполнять                             |  |  |  |
| 5              | Выполнять авторизацию в стационарном мониторе                   | да                                       |  |  |  |
|                |                                                                 |                                          |  |  |  |
|                |                                                                 |                                          |  |  |  |

Рис. 11: Вкладка "Глобальные настройки" (пункт главного меню "Настройки" → "Умолчания")

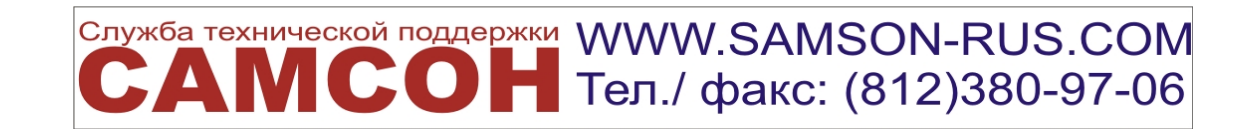

9

2.3 Пункт меню "Внешний вид"

| 📓 Внешний вид                | ? 🛛            |
|------------------------------|----------------|
| <u>С</u> тиль                | Plastique 🗸    |
| <u>П</u> алитра из стиля     | ×              |
| <u>М</u> аксимизировать      | ×              |
| Полно <u>э</u> кранный режим |                |
| Свой шрифт                   |                |
| <u>Н</u> азвание             | MS Shell Dig 2 |
| <u>Р</u> азмер               | 8              |
|                              | ОК Отменить    |

Рис. 12: Пункт главного меню "Настройки" — "Внешний вид"

Используя различные параметры, доступные в разделе "Внешний вид", можно настроить интерфейс клиента КПС "САМСОН" в соответствии с личными предпочтениями пользователя.

# 2.4 Пункт меню "Настройки соединения с МИАЦ"

| 📓 Настройки соединения с МИАЦ 🛛 🔹 🔀                    |
|--------------------------------------------------------|
| Appec http://172.24.61.2:8000/StattalonFileService.svc |
| Папка Поликлиника *\received                           |
| 🕱 Сжимать данные                                       |
| 🔲 По умолчанию передавать данные                       |
| ОК Проверить Отменить                                  |

Рис. 13: Пункт главного меню "Настройки" → "Настройки соединения с МИАЦ"

Данные настройки позволяют задать параметры доступа к web-сервису МИАЦ для передачи данных о ходе выполнения дополнительной диспансеризации в ЛПУ региона.

Примером использования может служить отчет "Сведения о ДД работающих граждан. Ф.№ 12-Д-3-М" (пункт меню "Анализ"  $\rightarrow$  "Статистические отчеты"  $\rightarrow$  "Отчеты по ДД образца 2008 года"  $\rightarrow$  "Сведения о ДД работающих граждан. Ф.№ 12-Д-3-М"). На рисунке видно, что после формирования данного отчета, в случае, когда настроено описываемое соединение, становится доступным функционал передачи данных в МИАЦ.

Тел./ факс: (812)380-97-06

| 📓 Све,                                  | де ния                                     | о дополни                                                       | тельной ді                                                                                       | испан                                                                  | сери                                                      | зации работ                                   | ающих гр                                          | ажда                                                             | i <mark>н, Φ.</mark> Ι                                         | <mark>l₂ 12-Д-3-М</mark>                                                                  |                                                                                |       |      |
|-----------------------------------------|--------------------------------------------|-----------------------------------------------------------------|--------------------------------------------------------------------------------------------------|------------------------------------------------------------------------|-----------------------------------------------------------|-----------------------------------------------|---------------------------------------------------|------------------------------------------------------------------|----------------------------------------------------------------|-------------------------------------------------------------------------------------------|--------------------------------------------------------------------------------|-------|------|
| Све<br>Nº 1<br>за пернотчёт (<br>(1000) | <b>цени</b><br>2-Д-<br>10д с 01<br>составл | <b>Я О ДОПО</b><br><b>3-М</b><br>.12.2011 по 1<br>ен: 15.02.201 | <b>ЭЛНИТЕЛ</b><br>5.12.2011<br>3 21:27                                                           | ьно                                                                    | й ди                                                      | іспансер                                      | изации                                            | pa'                                                              | бота                                                           | ющих гр                                                                                   | аждан,                                                                         | Φ.    |      |
|                                         | N₽                                         | Всего                                                           |                                                                                                  |                                                                        |                                                           | ИЗ                                            | них                                               |                                                                  |                                                                |                                                                                           | Числ                                                                           | 0 _   |      |
|                                         | строк                                      | и                                                               | в полн                                                                                           | DM                                                                     | Hā                                                        | а договорной                                  | і основе в (                                      | связи                                                            | с отсу                                                         | тствием                                                                                   | организа                                                                       | аций, |      |
|                                         |                                            |                                                                 | объем<br>собствен<br>силам                                                                       | объеме<br>обственными<br>силами сборудования оборудования оборудования |                                                           |                                               |                                                   | учреждо<br>здравоохр<br>для<br>прохожд<br>дополнито<br>диспансер | анения<br>анения<br>цения<br>ельной<br>изации                  |                                                                                           |                                                                                |       |      |
| 1                                       | 2                                          | 3                                                               | 4                                                                                                |                                                                        |                                                           | 5                                             | 6                                                 |                                                                  |                                                                | 7                                                                                         | 8                                                                              |       |      |
| Всего                                   | 01                                         |                                                                 | 0                                                                                                | 0                                                                      |                                                           | 0                                             |                                                   | 0                                                                |                                                                | 0                                                                                         |                                                                                | 0     |      |
| (2000)                                  |                                            |                                                                 |                                                                                                  |                                                                        |                                                           |                                               |                                                   |                                                                  |                                                                |                                                                                           |                                                                                |       |      |
|                                         | №<br>стро                                  | Чи                                                              | сло гражда                                                                                       | н                                                                      |                                                           | Распредело<br>диспансе                        | ение граж,<br>ризацию, г                          | дан, г<br>10 гру                                                 | трошед<br>уппам (                                              | цших дополн<br>состояния зд                                                               | ительную<br>цоровья                                                            |       |      |
|                                         | КИ                                         | подлежа<br>щих<br>дополнит<br>ельной<br>диспансер<br>изации     | прошедши<br>х<br>дополнит<br>ельную<br>диспансер<br>изацию за<br>отчетный<br>период<br>(закончен | прожи<br>допо<br>елы<br>диспа<br>изац<br>отче<br>пери<br>(неза         | одящ<br>ж<br>олнит<br>ную<br>ансер<br>ию в<br>тном<br>юде | I группа - 1<br>практичес<br>ки<br>здоровые : | II группа-<br>риск<br>развития<br>заболеван<br>ий | III г<br>нуж<br>доп<br>ел<br>обсл<br>ап                          | руппа<br>-<br>ся в<br>юлнит<br>ьном<br>ледов<br>нии,<br>ении в | I¥ группа<br>-<br>нуждают<br>ся в<br>дополнит<br>ельном<br>обследов<br>ании,<br>пецении в | ¥ группа-<br>нуждают<br>ся в<br>высокоте<br>хнологичн<br>ой<br>медицинс<br>кой |       | 4    |
| Сохран                                  | нить                                       | Повторить                                                       | Печата                                                                                           | ать                                                                    | Отп                                                       | равить Ре,                                    | дактировать                                       |                                                                  | Іередаті                                                       | ь В МИАЦ 🔵 Э                                                                              | кспорт в XML                                                                   | Закр  | зыть |

Рис. 14: Возможность передачи данных сведений о дополнительной диспансеризации работающих граждан в МИАЦ (пункт главного меню "Анализ" → "Статистические отчеты" → "Отчеты по ДД образца 2008 года" → "Сведения о ДД работающих граждан. Ф.№ 12-Д-3-М").

# 2.5 Пункт меню "Настройки соединения с ЭМСРН"

| 🗟 Настройки соединения с ЭМСРН 🛛 🔹 🔀 |                                                        |           |          |  |  |  |  |  |  |
|--------------------------------------|--------------------------------------------------------|-----------|----------|--|--|--|--|--|--|
| <u>А</u> дрес                        | https://webservice.ktsz.spb.ru:4443/EMSRNExchange.asmx |           |          |  |  |  |  |  |  |
| <u>И</u> мя                          | terapevt@dinic.ru                                      |           |          |  |  |  |  |  |  |
| <u>П</u> ароль                       | •••••                                                  |           |          |  |  |  |  |  |  |
|                                      |                                                        |           |          |  |  |  |  |  |  |
|                                      | ОК                                                     | Проверить | Отменить |  |  |  |  |  |  |

Рис. 15: Пункт главного меню "Настройки"  $\rightarrow$  "Настройки соединения с ЭМСРН"

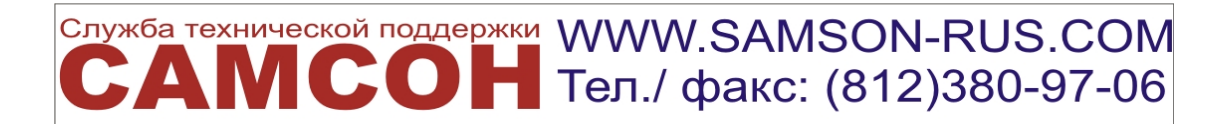

Данная настройка позволяет - при наличии соответствующего регионального сервиса - выполнять проверки статуса льготной категории пациента в режиме реального времени, непосредственно из его регистрационной карты (см. пункт 1.2.6).

|                 |                                       |         | _                 |                   |             |                |                |                 |               |
|-----------------|---------------------------------------|---------|-------------------|-------------------|-------------|----------------|----------------|-----------------|---------------|
| Паспортные данн | ые Соц. <u>с</u> татус П <u>р</u> икр | епление | <u>З</u> анятость | <u>Д</u> окументы | Особенности | Идентификаторы | Свя <u>з</u> и | Про <u>ч</u> ее | <u>К</u> воты |
| Соц.статус      | Соц.статус                            |         |                   |                   |             |                |                |                 |               |
| Класс           | Тип                                   |         | Дата              | начала            | Дата (      | Дата окончания |                |                 |               |
| 1 льгота        | 01 Инвалиды войны                     |         |                   |                   |             |                |                |                 |               |
|                 |                                       |         |                   |                   |             |                |                |                 |               |
|                 |                                       |         |                   |                   |             |                |                |                 |               |

# 2.6 Пункт меню "Шаблоны печати"

| 🔛 Шаблоні   | ы печати    |                                      |              |                                                           |                                                                                                    | _ 🗆 🗙                                                                                                |
|-------------|-------------|--------------------------------------|--------------|-----------------------------------------------------------|----------------------------------------------------------------------------------------------------|----------------------------------------------------------------------------------------------------|
| Контекст    | Код         | Наименование                         | Фаі          | ίл                                                        | Меняет ДПД                                                                                                    | Тип 🔺                                                                                                |
| 1           | 1_1         | Листок нетрудоспособности_1          |              |                                                           | Не меняет                                                                                                    | HTML                                                                                                 |
| 1           | 2_1         | Листок нетрудоспособности_3          |              |                                                           | Не меняет                                                                                                    | HTML                                                                                                 |
| 1           | 3_1         | Листок нетрудоспособности_2          |              |                                                           | Не меняет                                                                                                    | HTML                                                                                                 |
| action      | 01          | Список                               |              |                                                           | Не меняет                                                                                                    | HTML                                                                                                 |
| action      | 02          | Список назначений                    |              |                                                           | Не меняет                                                                                                    | HTML                                                                                                 |
| ambQueue    | 111         | Запись на амбулаторный приём         |              |                                                           | Не меняет                                                                                                    | HTML                                                                                                 |
| clientlabel | clientlabel | clientlabel                          |              |                                                           | Не меняет                                                                                                    | HTML                                                                                                 |
| f000        | 1           | Договор об оказании платных услуг    |              |                                                           | Не меняет                                                                                                    | HTML                                                                                                 |
| f000        | 1_1         | Договор об оказании платных услуг_1  |              |                                                           | Не меняет                                                                                                    | HTML                                                                                                 |
| f000        | 1_1 -1      | Договор об оказании платных услуг_11 | <b>F</b> (1) |                                                           |                                                                                                    |                                                                                                    |
| f000        | 2           | Медицинская карта амбулаторного бол  | 🔙 Шаблоі     | і печа                                                    | ати                                                                                                    |                                                                                                    |
| f025        | 2           | Талон амбулаторного пациента         | Контекст     | Foo                                                       | 0                                                                                                    |                                                                                                    |
| f025        | 3           | Листок нетрудоспособности            | 16           |                                                           | -                                                                                                    |                                                                                                    |
| f025        | 3_1         | Листок нетрудоспособности новый      | код          |                                                           |                                                                                                    |                                                                                                    |
| f025tr      | 5           | Карточка травматика                  | Наименовани  | 1е Дог                                                    | овор об оказанин                                                                                                    | иплатных услуг_1                                                                                     |
| f030        | 1           | Талон амбулаторного пациента         | Имя файла    |                                                           |                                                                                                    |                                                                                                    |
| f030        | 2           | Листок нетрудоспособности            | Мендет ЛПЛ   | Не                                                        | мендет                                                                                                    |                                                                                                    |
| f030        | 2_1         | Листок нетрудоспособности новый      | поплот длд   |                                                           |                                                                                                    |                                                                                                    |
| f030        | 2_1_1_1     | Карта ЦАХ                            | Тип          | HTH                                                       | ML 🔤                                                                                                    | Редактировать                                                                                        |
| всего: 50   |             |                                      | Шаблон       | <hi<br><hi<br>set<br/>set<br/>set<br/>set</hi<br></hi<br> | tml><br>ead>{ setPageSiz<br>Orientation('P') }{<br>LeftMargin(1.0) }<br>TopMargin(1.0) )<br>RightMargin(1.0) )<br>BottomMargin(0.0<br>OK | e('A4') }{<br>{<br>{<br>{<br>{<br>}<br>{<br>}<br>{<br>}<br>{<br>}<br>{<br>}<br>{<br>}<br>{<br>}<br>{ |

Рис. 16: Пункт главного меню "Настройки" — "Шаблоны печати"

Служба технической поддержки САИСОН Тел./ факс: (812)380-97-06

12

В данном разделе представлен список шаблонов печати документов, используемых в Системе. Такие шаблоны могут редактироваться и/или создаваться самими пользователями.

Шаблон печати документа определяется в КПС "САМСОН" с помощью следующих параметров:

• Контекст - определяет интерфейс, из которого может быть использован данный контекст печати (при условии наличия кнопки [Печать]). Контекст может быть либо *предопределенным* (такие, как, например, planner - для вызова документа на печать из Планировщика, token - для вызова документа на печать из Картотеки, контексты печати f000, f025 и т.д. для всех форм ввода), либо *определенным пользователем* при настройке Типов Действий и Типов Событий. Система также позволяет выполнять печать документов из Обращений, Действий, Лабораторного журнала и так далее.

|                            | Показывать в интерфейсе время назначения/начала/окончания |  |  |  |  |  |  |  |
|----------------------------|-----------------------------------------------------------|--|--|--|--|--|--|--|
|                            | Требует обязательного согласования                        |  |  |  |  |  |  |  |
|                            | Требуется ввод ассистента                                 |  |  |  |  |  |  |  |
|                            | 🕱 Разрешается выбор в формах ввода событий                |  |  |  |  |  |  |  |
| Макс, количество в событии |                                                           |  |  |  |  |  |  |  |
| Длительность номерка       |                                                           |  |  |  |  |  |  |  |
|                            | П Генерирует график                                       |  |  |  |  |  |  |  |
| Контекст пе <u>ч</u> ати   | f025                                                      |  |  |  |  |  |  |  |
|                            | 🕱 Является предпочитаемым(-ой)                            |  |  |  |  |  |  |  |
| Является назначением для   | не задано 💌                                               |  |  |  |  |  |  |  |
|                            | Связано со списанием ЛСиИМН                               |  |  |  |  |  |  |  |
| Вид услуги                 | Прочие                                                    |  |  |  |  |  |  |  |

Рис. 17: Пример указания параметра "Контекст печати" при настройке типа Действия (пункт главного меню "Справочники" → "Учет" → "Типы действий")

- Код определяет порядок расположения документов для печати в контекстном меню кнопки [Печать] соответствующего документа;
- Наименование определяет наименование документа для печати в контекстном меню кнопки [Печать];
- Файл определяет имя файла шаблона печати документа, расположение которого задается в пункте меню "Умолчания" на вкладке "Прочие настройки" (пункт главного меню "Настройки" → "Умолчания" → вкладка "Прочие настройки") в поле "Директория с шаблонами документов" (см. п. 2.2.7). Если имя файла не задано, то Система обращается к скрипту в поле "Шаблон".

Служба технической поддержки WWW.SAMSON-RUS.COM

📕 Тел./ факс: (812)380-97-06

- Меняет ДПД определяет значение идентификатора ДПД как "Да" или "Нет" при формировании шаблона печати.
- Тип тип формата шаблона печати. Система поддерживает 3 формата: eXaro (предусматривает внешнее редактирование), SVG, HTML.

| 📓 Форматы з | кспорта счетов         |                                    |
|-------------|------------------------|------------------------------------|
| Код         | Наименование           | Подпрограмма                       |
| 1           | ЕИС ОМС ВМУ            | EISOMS                             |
| 10          | ЛОФОМС                 | LOFOMS                             |
| 11          | ОМС Мурманской области | R510MS                             |
| 12          | Москва                 | R77NATIVE                          |
| 13          | РД-1 2010              | RD6                                |
| 14          | Мурманск ДД 2010       | R51DD2010                          |
| 15          | Краснодарский край     | R23NATIVE                          |
| 16          | Архангельская область  | R29NATIVE                          |
| всего: 24   | Прав                   | ка F4 Вставка F9 Печать F6 Закрыть |

#### 2.7 Пункт меню "Форматы экспорта счета"

Рис. 18: Пункт главного меню "Настройки" - "Форматы экспорта счета"

В данном разделе указываются форматы экспорта счетов, используемые при информационном обмене. Список этих форматов будет доступен при настройке Договоров (пункт меню "Расчет"  $\rightarrow$  "Договоры"  $\rightarrow$  редактор договора  $\rightarrow$  вкладка "Прочее"  $\rightarrow$  поле "Формат экспорта счетов по умолчанию").

| Спецификация Тариф Контингент Контрагенты       | Прочее Примечание |   |
|-------------------------------------------------|-------------------|---|
| Формат экспорта счетов по умолчанию             | ИНФИС             | ) |
| Выставлять визиты из незаконченных событий      |                   |   |
| Выставлять мероприятия из незаконченных событий |                   |   |

Рис. 19: Пример настройки Договора (пункт главного меню "Расчет"  $\rightarrow$  "Договоры"  $\rightarrow$  редактор договора  $\rightarrow$  вкладка "Прочее"  $\rightarrow$  поле "Формат экспорта счетов по умолчанию")

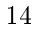

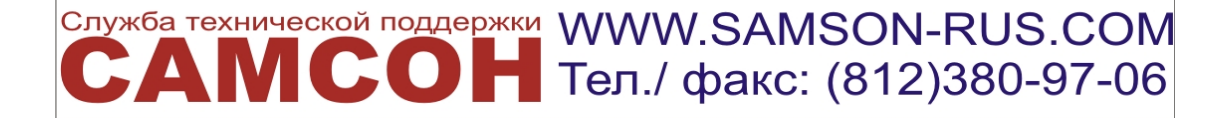

#### 2.8 Пункт меню "Внешние учетные системы"

| 🔛 Вне    | 🖁 Внешние учётные системы 📃 🗖 🔀        |                     |                                    |                                        |  |  |  |  |  |
|----------|----------------------------------------|---------------------|------------------------------------|----------------------------------------|--|--|--|--|--|
| Код      | Наименование                           | Разрешать изменение | Отображать в информации о пациенте | Требует ввода уникального значения     |  |  |  |  |  |
| 1        | Единый полис                           |                     |                                    |                                        |  |  |  |  |  |
| 2        | Идентификатор ЕИС                      |                     |                                    |                                        |  |  |  |  |  |
| 3        | Идентификатор ЕИС МУ                   |                     |                                    |                                        |  |  |  |  |  |
| 51       | Идентификатор ТФОМС Мурманской области |                     |                                    |                                        |  |  |  |  |  |
| 67       | Идентификатор ТФОМС Смоленской области |                     |                                    |                                        |  |  |  |  |  |
| 77       | Идентификатор ТФОМС Москвы и Московск  |                     |                                    |                                        |  |  |  |  |  |
| втмп     | Идентификатор ВТМП                     | ×                   | ×                                  |                                        |  |  |  |  |  |
| дпд      | Согласие                               | ×                   | ×                                  |                                        |  |  |  |  |  |
| всего: 8 |                                        |                     |                                    | Правка F4 Вставка F9 Печать F6 Закрыть |  |  |  |  |  |

Рис. 20: Пункт главного меню "Настройки" -> "Внешние учетные системы"

В данном разделе перечислены Внешние учетные системы, используемые в КПС "САМСОН" для идентификации персональных данных пациентов. Необходимость взаимодействия продиктована возможностью идентификации данных, фиксируемых в КПС "САМСОН", другими учетными системами.

Внешняя учетная система характеризуется следующими флагами:

*флаг "Разрешать изменение"* - в случае установки в значение "Да" значение идентификатора может быть изменено пользователем;

флаг "Отображать в информации о пациенте" - в случае установки в значение "Да" значение идентификатора и наименование соответствующей учетной системы будет отобразаться в "шильдике" пациента;

флаг "Требует ввода уникального значения" - в случае установки в значение "Да" КПС "САМСОН" будет контролировать уникальность значения идентификатора.

## 2.9 Пункт меню "Счетчики"

| 🔛 Сче    | четчики      |                  |          |          |             |                 |                    |                        |                         |
|----------|--------------|------------------|----------|----------|-------------|-----------------|--------------------|------------------------|-------------------------|
| Код      | Наименование | Текущее значение | Префикс  | Постфикс | разделитель | Сброс           | Дата начала работы | Дата последнего сброса | Флаг последовательности |
| 000      | номер        | 76898            |          | str(K)   | -           | Не сбрасывается | 17.5.2011          |                        |                         |
| 01       | договор      | 443              | id()     |          | 1           | Не сбрасывается | 26.12.2010         |                        | ×                       |
| 02       | номер        | 9095             |          |          |             | Не сбрасывается | 29.3.2011          |                        |                         |
| 03       | Номер ИБ     | 25               | id();dat |          | 1           | Не сбрасывается | 7.4.2011           |                        |                         |
| 04       | Стационарный | 3272             |          |          |             | Не сбрасывается | 20.4.2011          |                        |                         |
|          |              |                  |          |          |             |                 |                    |                        |                         |
| всего: 5 |              |                  |          |          |             |                 | [                  | Правка F4 Вставка F9   | Печать F6 Закрыть       |
|          |              |                  |          |          |             |                 |                    |                        |                         |

Рис. 21: Пункт главного меню "Настройки" - "Счетчики"

В данном разделе происходит настройка счетчиков, используемых в Системе для расчета значений, используемых в качестве идентификаторов.

**Поля "Префикс"/"Постфикс"** определяют значения префикса и постфикса для идентификатора, вычисляемого по счетчику

**ГСОН** Тел./ факс: (812)380-97-06

Важно!

В общем случае используется id (Код внешней учетной системы) (см. п. 1.8)

id() используется для отображения кода пациента в значении идентификатора.

**Поле "Разделитель"** - вводится символ, используемый в качестве разделителя между префиксом, вычисляемым идентификатором и постфиксом.

**Поле "Сброс"** - установленное значение определяет, через какие промежутки времени необходимо сбрасывать значения счетчика.

**Признак "Флаг последовательности"** - в случае установления этого признака Система проверяет последовательность значений счетчика на непрерывность (опционально).

Стоит также отметить, что инкрементация значения счетчика в Системе происходит при создании объекта, то есть *до того*, как объект будет сохранен в базе данных.

Подключение счетчика происходит при настройке Типов События (пункт меню "Справочники" → "Учет" → "Типы Событий" → вкладка "Основная информация" → поле "Счетчик").

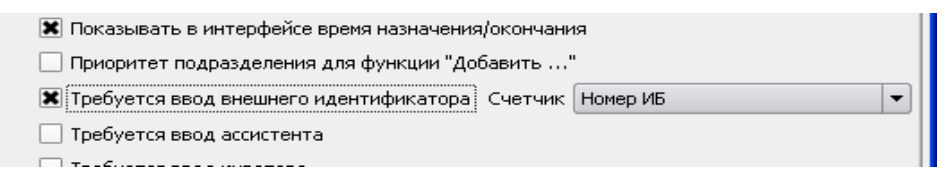

# 2.10 Пункты меню "Права пользователей" и "Профили прав пользователей"

| 🔛 Список привиле     | гий пользователей системы                                              |  |  |  |  |  |  |
|----------------------|------------------------------------------------------------------------|--|--|--|--|--|--|
| Код                  | Название 🔺                                                             |  |  |  |  |  |  |
| refDeleteActionTypeP | правочник типов действий: удаление всех свойств выбранных действий     |  |  |  |  |  |  |
| adm                  | Административный доступ                                                |  |  |  |  |  |  |
| aPersonal            | Анализ: персонально                                                    |  |  |  |  |  |  |
| aFullAccess          | Анализ: полный доступ                                                  |  |  |  |  |  |  |
| aSubStruct           | Анализ: структурное подразделение                                      |  |  |  |  |  |  |
| ui                   | Доступ к интерфейсу пользователя                                       |  |  |  |  |  |  |
| localControlLUD      | доступ к оперативному логическому контролю ЛУДа                        |  |  |  |  |  |  |
| changeDiagnosis      | Изменить диагноз в ЛУД                                                 |  |  |  |  |  |  |
| deleteProbe          | Имеет абсолютное право на удаление проб                                |  |  |  |  |  |  |
| accPriceCalculate    | имеет доступ к кнопке пересчета тарифов                                |  |  |  |  |  |  |
| regControlDoubles    | имеет доступ к оперативному логическому контролю двойников в Картотеке |  |  |  |  |  |  |
| schemaclean          | имеет доступ к очистке бд                                              |  |  |  |  |  |  |
|                      |                                                                        |  |  |  |  |  |  |
| всего: 176           | Правка F4 Вставка F9 Печать F6 Закрыть                                 |  |  |  |  |  |  |
|                      |                                                                        |  |  |  |  |  |  |

Рис. 22: Пункт главного меню "Настройки" — "Права пользователей"

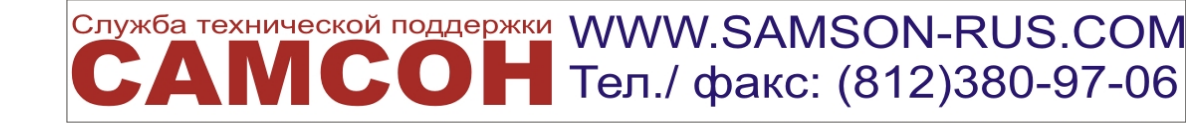

| 🔛 Список профилей прав по        | льзователей системы                            |         |
|----------------------------------|------------------------------------------------|---------|
|                                  | Название профиля                               | <b></b> |
| Администратор                    |                                                |         |
| Бухгалтер                        |                                                |         |
| Врач                             | 📓 Профиль прав 🛛 🔶 🔀                           |         |
| Врач ДМС                         | Название Оператор                              |         |
| Заведующий/Начальник             | Разрешенные действия                           |         |
| Оператор                         |                                                |         |
| Отдел кадров                     |                                                |         |
| Параклиника (вспомогательная слу | Работа: возможность обслуживания пациентов     |         |
| Регистратор                      | Работа: возможность учета рабочего времени     |         |
| Регистратор травма               | Работа: ЛУД                                    |         |
| Руководитель                     | Работа: график —                               |         |
| Старший регистратор              | Справочники: организации                       |         |
| Старший статистик                | Доступ к интерфейсу пользователя               |         |
|                                  | Обслуживание пациентов: чтение вкладки Обслу   | <b></b> |
| всего: 16                        | Обслуживание пациентов: чтение вкладки Мед. к  | Закрыть |
|                                  | Обслуживание пациентов: чтение вкладки СМП 🛛 📥 |         |
|                                  |                                                |         |
|                                  | ОК Отменить                                    |         |

Рис. 23: Пункт главного меню "Настройки"  $\rightarrow$  "Профили прав пользователей"

В разделе "Профиль прав" определяются роли для пользователей в Системе. Профиль состоит из прав пользователей, заданных в разделе "Права пользователей".

| Праздники Переносы |       |    |    |     |    |    |    |            |                            |          |            |
|--------------------|-------|----|----|-----|----|----|----|------------|----------------------------|----------|------------|
| 😌 Март, 2013 🌖     |       |    |    |     |    |    | ٢  | Дата       | Имя праздника              | Год нач. | Год оконч. |
|                    |       | Вт | 0  | Чт  | Пт | C6 | Bc | 01.01.2013 | Новый год                  |          |            |
|                    | 1.111 | 01 | CP | -11 |    |    |    | 07.01.2013 | Православное Рождество     | 1000     | 499        |
| 9                  | 25    | 26 | 27 | 28  | 1  | 2  | 3  | 23.02.2013 | День защитника Отечества   | 1900     | 499        |
|                    | -     |    |    |     |    |    |    | 08.03.2013 | Международный женский день |          |            |
| 10                 | 4     | 5  | 6  |     | 8  | 9  | 10 | 01.05.2013 | День весны и труда         |          |            |
| 11                 | 11    | 12 | 13 | 14  | 15 | 16 | 17 | 09.05.2013 | День Победы                | 1945     |            |
|                    |       | 12 | 10 | 11  |    |    |    | 12.06.2013 | День России                | 1001     |            |
| 12                 | 18    | 19 | 20 | 21  | 22 | 23 | 24 | 04.11.2013 | День народного единства    | 2005     |            |
| 13                 | 25    | 26 | 27 | 28  | 29 | 30 | 31 |            |                            |          |            |
| 14                 | 1     | 2  | 3  | 4   | 5  | 6  | 7  |            |                            |          |            |

2.11 Пункт меню "Календарь"

Рис. 24: Пункт главного меню "Настройки" — "Календарь"

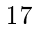

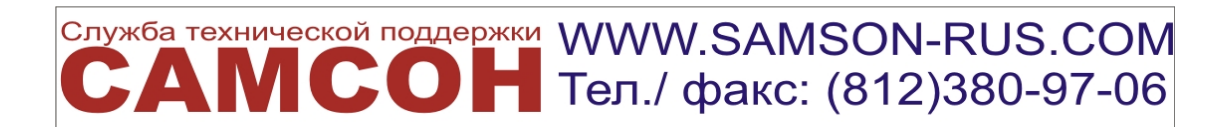

В разделе "Календарь" задаются все праздничные даты, оказывающие влияние на режим работы ЛПУ в данном регионе.

| 📓 Список сообщений информатора 📃 🗖 🔀 |                     |                                               |  |  |  |  |  |
|--------------------------------------|---------------------|-----------------------------------------------|--|--|--|--|--|
| Автор                                | Дата и время        | Тема                                          |  |  |  |  |  |
| Администратор                        | 16.10.2012 12:09:56 | Уважаемые пользователи Медицинской Информа    |  |  |  |  |  |
| Администратор                        | 17.9.2012 15:31:36  | Уважаемые пользователи!                       |  |  |  |  |  |
| Администратор                        | 8.8.2012 15:35:01   | Внимание сотрудникам регистратуры!            |  |  |  |  |  |
| Администратор                        | 29.6.2012 16:32:07  | «Импорт пациентов»                            |  |  |  |  |  |
| Администратор                        | 28.6.2012 17:08:53  | «Подготовить базу населения».                 |  |  |  |  |  |
| Администратор                        | 7.6.2012 16:01:01   | Мероприятия                                   |  |  |  |  |  |
| Администратор                        | 14.5.2012 13:58:26  | Посещение на дому                             |  |  |  |  |  |
| Администратор                        | 23.4.2012 16:57:40  | При регистрации события «Углубленный м/о вете |  |  |  |  |  |
| Администратор                        | 17.4.2012 10:32:49  | Уважаемые пользователи!                       |  |  |  |  |  |
| Администратор                        | 30.3.2012 18:04:20  | Уважаемые пользователи КПС «САМСОН-ВИСТА»!    |  |  |  |  |  |
| Администратор                        | 19.3.2012 17:48:32  | внимание!                                     |  |  |  |  |  |
| scero: 61                            | Прав                | ка F4 Вставка F9 Печать F6 Закрыть            |  |  |  |  |  |

#### 2.12 Раздел "Сообщения информатора"

Рис. 25: Пункт главного меню "Настройки" — "Сообщения информатора"

В разделе "Сообщения информатора" представлена возможность добавления /просмотра сообщений, возникающих на экране после авторизации пользователя клиента КПС "САМСОН", либо доступных из пункта меню "*Ceccus*"  $\rightarrow$  "Информатор".

# 2.13 "График", "Номерки", "ЛУД"

Параметры настройки "График", "Номерки" и "ЛУД" предназначены для управления визуализацией соответствующих панелей. Включение/выключение отображения данных панелей происходит при установке/снятии маркера напротив соответствующих параметров в меню "Настройки".

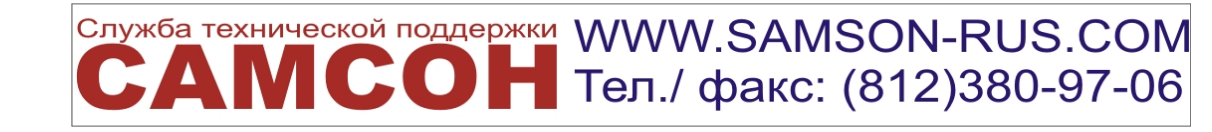

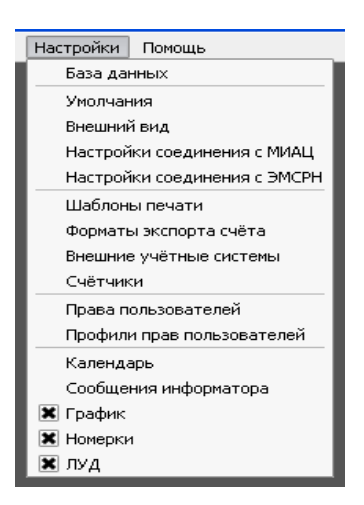

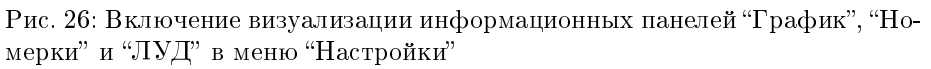

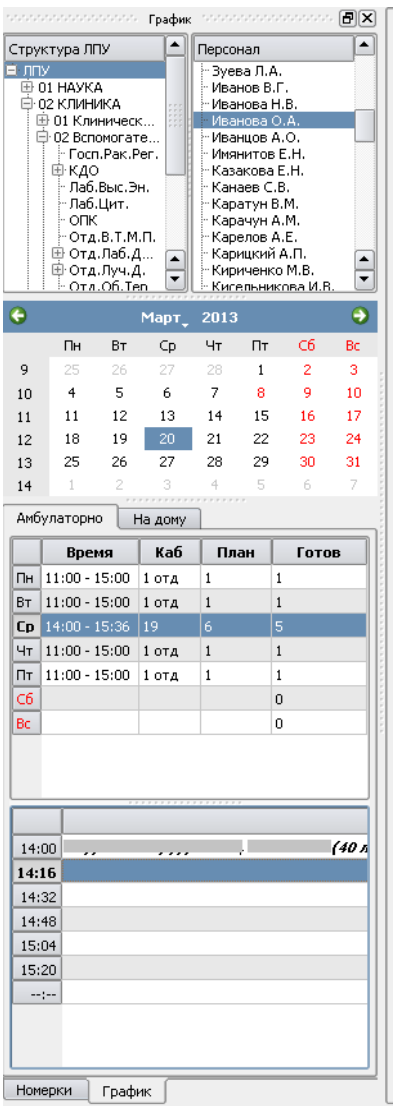

Информационная панель "График" - служит для доступа к листу предварительной записи врача.

🖸 Ħ Тел./ факс: (812)380-97-06

| топологолого Номерки топологолого 🗗 🗙                                                                                                    |                                                                                                    |                                                                                                    |                                                                                                    |  |  |  |  |  |  |
|----------------------------------------------------------------------------------------------------|----------------------------------------------------------------------------------------------------|----------------------------------------------------------------------------------------------------|----------------------------------------------------------------------------------------------------|--|--|--|--|--|--|
| Дата                                                                                                    | 20.03.201                                                                                                    | з 🔻 Сегодн                                                                                                    | я                                                                                                    |  |  |  |  |  |  |
| 🗌 Время С                                                                                                    | 00:00                                                                                                    | <u>n</u> o 23:59                                                                                                    | 1                                                                                                    |  |  |  |  |  |  |
| Структура<br>П лпу<br>Ф 01 НАУ                                                                                                    | лпу<br>КА                                                                                                    |                                                                                                    | <b></b>                                                                                                    |  |  |  |  |  |  |
| — 02 КЛИ<br>— 01 К<br>— 02 В<br>— Го<br>— Го                                                                                                    | <ul> <li>∪ с клиника</li> <li>⊕ 01 Клинические подразделения</li> <li>⊖ 02 Вспомогательные клинические подраз</li> <li>Госп.Рак.Рег.</li> <li>⊕ КДО</li> </ul>                                                                                                    |                                                                                                    |                                                                                                    |  |  |  |  |  |  |
| - Лаб.Выс.Эн.<br>- Лаб.Цит.<br>- ОПК<br>- ОПК.<br>- ОТд.В.Т.М.П.<br>- Ф. Даб. Диаг.                                                                                                    |                                                                                                    |                                                                                                    |                                                                                                    |  |  |  |  |  |  |
| Персонал                                                                                                    |                                                                                                    |                                                                                                    |                                                                                                    |  |  |  |  |  |  |
| Персонал<br>Егоренков В.В.<br>Жабина А.С.<br>Жабина А.С.<br>Жильцова Е.А.<br>Жукова Л.А.<br>Зайцев А.Н.<br>Зарнов К.Ю.<br>Зотова О.В.<br>Зуева Л.А.<br>Иванов В.Г.<br>Иванов В.Г.                                                                                      |                                                                                                    |                                                                                                    |                                                                                                    |  |  |  |  |  |  |
| Иванова<br>Иванцов<br>Имянитов<br>Казакова                                                                                                    | 0.A.<br>A.O.<br>8 E.H.<br>8 E.H.                                                                                                    |                                                                                                    | ×                                                                                                    |  |  |  |  |  |  |
| Дата                                                                                                    | Время                                                                                                    | Врач                                                                                                    | Каб 🔺                                                                                                    |  |  |  |  |  |  |
| - mar.a                                                                                                    |                                                                                                    |                                                                                                    |                                                                                                    |  |  |  |  |  |  |
| 20.03.2013                                                                                                    | 14:32                                                                                                    | Иванова О.А.,                                                                                                    | 19                                                                                                    |  |  |  |  |  |  |
| 20.03.2013                                                                                                    | 14:32<br>14:48                                                                                                    | Иванова О.А.,<br>Иванова О.А.,                                                                                                    | 19<br>19                                                                                                    |  |  |  |  |  |  |
| 20.03.2013<br>20.03.2013<br>20.03.2013                                                                                                    | 14:32<br>14:48<br>15:04                                                                                                    | Иванова О.А.,<br>Иванова О.А.,<br>Иванова О.А.,                                                                                                    | 19<br>19<br>19                                                                                                    |  |  |  |  |  |  |
| 20.03.2013<br>20.03.2013<br>20.03.2013<br>20.03.2013                                                                                                    | 14:32<br>14:48<br>15:04<br>15:20                                                                                                    | Иванова О.А.,<br>Иванова О.А.,<br>Иванова О.А.,<br>Иванова О.А.,                                                                                                    | 19<br>19<br>19<br>19                                                                                                    |  |  |  |  |  |  |
| 20.03.2013<br>20.03.2013<br>20.03.2013<br>20.03.2013<br>21.03.2013                                                                                                    | 14:32<br>14:48<br>15:04<br>15:20<br>11:00                                                                                                    | Иванова О.А.,<br>Иванова О.А.,<br>Иванова О.А.,<br>Иванова О.А.,<br>Иванова О.А.,                                                                                                    | 19<br>19<br>19<br>19<br>19<br>1 отд                                                                                                    |  |  |  |  |  |  |
| 20.03.2013<br>20.03.2013<br>20.03.2013<br>20.03.2013<br>21.03.2013<br>22.03.2013                                                                                                    | 14:32<br>14:48<br>15:04<br>15:20<br>11:00<br>11:00                                                                                                    | Иванова О.А.,<br>Иванова О.А.,<br>Иванова О.А.,<br>Иванова О.А.,<br>Иванова О.А.,<br>Иванова О.А.,                                                                                                    | 19<br>19<br>19<br>19<br>1 отд<br>1 отд                                                                                                    |  |  |  |  |  |  |
| 20.03.2013<br>20.03.2013<br>20.03.2013<br>20.03.2013<br>21.03.2013<br>22.03.2013<br>25.03.2013                                                                                                    | 14:32<br>14:48<br>15:04<br>15:20<br>11:00<br>11:00<br>11:00                                                                                                    | Иванова О.А.,<br>Иванова О.А.,<br>Иванова О.А.,<br>Иванова О.А.,<br>Иванова О.А.,<br>Иванова О.А.,<br>Иванова О.А.,<br>Иванова О.А.,                                                                                                    | 19<br>19<br>19<br>19<br>1 отд<br>1 отд<br>1 отд                                                                                                    |  |  |  |  |  |  |
| 20.03.2013<br>20.03.2013<br>20.03.2013<br>20.03.2013<br>21.03.2013<br>22.03.2013<br>25.03.2013<br>26.03.2013                                                                                                    | 14:32<br>14:48<br>15:04<br>15:20<br>11:00<br>11:00<br>11:00<br>11:00                                                                                                    | Иванова О.А.,<br>Иванова О.А.,<br>Иванова О.А.,<br>Иванова О.А.,<br>Иванова О.А.,<br>Иванова О.А.,<br>Иванова О.А.,<br>Иванова О.А.,                                                                                                    | 19<br>19<br>19<br>19<br>1 отд<br>1 отд<br>1 отд<br>1 отд<br>1 отд                                                                                                    |  |  |  |  |  |  |
| 20.03.2013<br>20.03.2013<br>20.03.2013<br>20.03.2013<br>21.03.2013<br>22.03.2013<br>25.03.2013<br>26.03.2013<br>27.03.2013                                                                                                    | 14:32<br>14:48<br>15:04<br>15:20<br>11:00<br>11:00<br>11:00<br>11:00<br>11:00<br>14:00                                                                                                    | Иванова О.А.,<br>Иванова О.А.,<br>Иванова О.А.,<br>Иванова О.А.,<br>Иванова О.А.,<br>Иванова О.А.,<br>Иванова О.А.,<br>Иванова О.А.,<br>Иванова О.А.,                                                                                                    | 19<br>19<br>19<br>1 отд<br>1 отд<br>1 отд<br>1 отд<br>1 отд<br>1 9                                                                                                    |  |  |  |  |  |  |
| 20.03.2013<br>20.03.2013<br>20.03.2013<br>20.03.2013<br>21.03.2013<br>22.03.2013<br>25.03.2013<br>26.03.2013<br>27.03.2013<br>27.03.2013                                                                                                    | 14:32<br>14:48<br>15:04<br>15:20<br>11:00<br>11:00<br>11:00<br>11:00<br>14:00<br>14:16                                                                                                    | Иванова О.А.,<br>Иванова О.А.,<br>Иванова О.А.,<br>Иванова О.А.,<br>Иванова О.А.,<br>Иванова О.А.,<br>Иванова О.А.,<br>Иванова О.А.,<br>Иванова О.А.,                                                                                                    | 19<br>19<br>19<br>1 отд<br>1 отд<br>1 отд<br>1 отд<br>1 отд<br>19<br>19                                                                                                    |  |  |  |  |  |  |
| 20.03.2013<br>20.03.2013<br>20.03.2013<br>20.03.2013<br>21.03.2013<br>22.03.2013<br>25.03.2013<br>26.03.2013<br>27.03.2013<br>27.03.2013                                                                                                    | 14:32<br>14:48<br>15:04<br>15:20<br>11:00<br>11:00<br>11:00<br>11:00<br>14:00<br>14:16<br>14:32                                                                                                    | Иванова О.А.,<br>Иванова О.А.,<br>Иванова О.А.,<br>Иванова О.А.,<br>Иванова О.А.,<br>Иванова О.А.,<br>Иванова О.А.,<br>Иванова О.А.,<br>Иванова О.А.,<br>Иванова О.А.,<br>Иванова О.А.,                                                                                                    | 19<br>19<br>19<br>1 отд<br>1 отд<br>1 отд<br>1 отд<br>1 отд<br>1 отд<br>19<br>19<br>19                                                                                                    |  |  |  |  |  |  |
| 20.03.2013<br>20.03.2013<br>20.03.2013<br>20.03.2013<br>21.03.2013<br>22.03.2013<br>22.03.2013<br>25.03.2013<br>27.03.2013<br>27.03.2013<br>27.03.2013<br>27.03.2013                                                                                                   | 14:32<br>14:48<br>15:04<br>15:20<br>11:00<br>11:00<br>11:00<br>11:00<br>14:00<br>14:16<br>14:32<br>14:48                                                                                                    | Иванова О.А.,<br>Иванова О.А.,<br>Иванова О.А.,<br>Иванова О.А.,<br>Иванова О.А.,<br>Иванова О.А.,<br>Иванова О.А.,<br>Иванова О.А.,<br>Иванова О.А.,<br>Иванова О.А.,<br>Иванова О.А.,                                                                                                    | 19<br>19<br>19<br>1 отд<br>1 отд<br>1 отд<br>1 отд<br>1 отд<br>1 отд<br>19<br>19<br>19                                                                                                    |  |  |  |  |  |  |
| 20.03.2013<br>20.03.2013<br>20.03.2013<br>20.03.2013<br>21.03.2013<br>22.03.2013<br>22.03.2013<br>25.03.2013<br>27.03.2013<br>27.03.2013<br>27.03.2013<br>27.03.2013                                                                                                   | 14:32           14:48           15:04           15:20           11:00           11:00           11:00           11:00           11:00           14:16           14:48           15:20                                                                                                    | Иванова О.А.,<br>Иванова О.А.,<br>Иванова О.А.,<br>Иванова О.А.,<br>Иванова О.А.,<br>Иванова О.А.,<br>Иванова О.А.,<br>Иванова О.А.,<br>Иванова О.А.,<br>Иванова О.А.,<br>Иванова О.А.,<br>Иванова О.А.,                                                                                      | 19<br>19<br>19<br>1 отд<br>1 отд<br>1 отд<br>1 отд<br>1 отд<br>1 отд<br>19<br>19<br>19<br>19<br>19                                                                                                  |  |  |  |  |  |  |
| 20.03.2013<br>20.03.2013<br>20.03.2013<br>20.03.2013<br>21.03.2013<br>22.03.2013<br>25.03.2013<br>25.03.2013<br>27.03.2013<br>27.03.2013<br>27.03.2013<br>27.03.2013<br>27.03.2013                                                                                     | 14:32           14:48           15:04           15:20           11:00           11:00           11:00           11:00           14:00           14:16           14:32           14:48           15:04                                                                                                    | Иванова О.А.,<br>Иванова О.А.,<br>Иванова О.А.,<br>Иванова О.А.,<br>Иванова О.А.,<br>Иванова О.А.,<br>Иванова О.А.,<br>Иванова О.А.,<br>Иванова О.А.,<br>Иванова О.А.,<br>Иванова О.А.,<br>Иванова О.А.,<br>Иванова О.А.,                                                                     | 19<br>19<br>19<br>1 отд<br>1 отд<br>1 отд<br>1 отд<br>1 отд<br>1 отд<br>19<br>19<br>19<br>19<br>19<br>19                                                                                            |  |  |  |  |  |  |
| 20.03.2013<br>20.03.2013<br>20.03.2013<br>20.03.2013<br>21.03.2013<br>22.03.2013<br>25.03.2013<br>25.03.2013<br>27.03.2013<br>27.03.2013<br>27.03.2013<br>27.03.2013<br>27.03.2013<br>27.03.2013<br>27.03.2013<br>27.03.2013                                           | 14:32           14:48           15:04           15:20           11:00           11:00           11:00           11:00           14:00           14:16           14:32           14:48           15:04           11:00           14:00           14:16           14:52           14:03           14:04           15:04           15:04           15:04           15:04                                                                                                    | Иванова О.А.,<br>Иванова О.А.,<br>Иванова О.А.,<br>Иванова О.А.,<br>Иванова О.А.,<br>Иванова О.А.,<br>Иванова О.А.,<br>Иванова О.А.,<br>Иванова О.А.,<br>Иванова О.А.,<br>Иванова О.А.,<br>Иванова О.А.,<br>Иванова О.А.,<br>Иванова О.А.,<br>Иванова О.А.,                                   | 19<br>19<br>19<br>1 отд<br>1 отд<br>1 отд<br>1 отд<br>1 отд<br>1 отд<br>19<br>19<br>19<br>19<br>19<br>19<br>19                                                                                      |  |  |  |  |  |  |
| 20.03.2013<br>20.03.2013<br>20.03.2013<br>20.03.2013<br>21.03.2013<br>22.03.2013<br>25.03.2013<br>25.03.2013<br>27.03.2013<br>27.03.2013<br>27.03.2013<br>27.03.2013<br>27.03.2013<br>27.03.2013<br>27.03.2013<br>27.03.2013<br>27.03.2013                             | 14:32           14:48           15:04           15:20           11:00           11:00           11:00           14:00           14:16           14:32           14:32           14:01           14:02           14:03           14:04           15:04           15:04           15:04           15:04           15:04           15:04           15:04           15:04           15:04           15:04           15:04           15:04           15:04           15:04           15:04           15:04           15:04 | Иванова О.А.,<br>Иванова О.А.,<br>Иванова О.А.,<br>Иванова О.А.,<br>Иванова О.А.,<br>Иванова О.А.,<br>Иванова О.А.,<br>Иванова О.А.,<br>Иванова О.А.,<br>Иванова О.А.,<br>Иванова О.А.,<br>Иванова О.А.,<br>Иванова О.А.,<br>Иванова О.А.,<br>Иванова О.А.,<br>Иванова О.А.,                  | 19<br>19<br>19<br>1 отд<br>1 отд<br>1 отд<br>1 отд<br>1 отд<br>19<br>19<br>19<br>19<br>19<br>19<br>19<br>19<br>10<br>7<br>20<br>7<br>20<br>7<br>20<br>7<br>20<br>7<br>20<br>7<br>20<br>7<br>20<br>7 |  |  |  |  |  |  |
| 20.03.2013<br>20.03.2013<br>20.03.2013<br>20.03.2013<br>21.03.2013<br>22.03.2013<br>25.03.2013<br>25.03.2013<br>27.03.2013<br>27.03.2013<br>27.03.2013<br>27.03.2013<br>27.03.2013<br>27.03.2013<br>27.03.2013<br>27.03.2013<br>27.03.2013<br>27.03.2013<br>28.03.2013 | 14:32           14:48           15:04           15:20           11:00           11:00           11:00           14:00           14:16           14:32           14:48           15:20           11:00           14:00           14:16           14:32           14:48           15:04           15:20           11:00           11:00                                                                                                    | Иванова О.А.,<br>Иванова О.А.,<br>Иванова О.А.,<br>Иванова О.А.,<br>Иванова О.А.,<br>Иванова О.А.,<br>Иванова О.А.,<br>Иванова О.А.,<br>Иванова О.А.,<br>Иванова О.А.,<br>Иванова О.А.,<br>Иванова О.А.,<br>Иванова О.А.,<br>Иванова О.А.,<br>Иванова О.А.,<br>Иванова О.А.,                  | 19<br>19<br>19<br>19<br>1 ota<br>1 ota<br>1 ota<br>1 ota<br>1 ota<br>19<br>19<br>19<br>19<br>19<br>19<br>19<br>19<br>19<br>19                                                                       |  |  |  |  |  |  |
| 20.03.2013<br>20.03.2013<br>20.03.2013<br>20.03.2013<br>21.03.2013<br>22.03.2013<br>22.03.2013<br>25.03.2013<br>27.03.2013<br>27.03.2013<br>27.03.2013<br>27.03.2013<br>27.03.2013<br>28.03.2013<br>28.03.2013<br>28.03.2013<br>28.03.2013                             | 14:32<br>14:48<br>15:04<br>15:20<br>11:00<br>11:00<br>11:00<br>14:00<br>14:16<br>14:32<br>14:48<br>15:04<br>15:20<br>11:00<br>11:00<br>11:00                                                                                                    | Иванова О.А.,<br>Иванова О.А.,<br>Иванова О.А.,<br>Иванова О.А.,<br>Иванова О.А.,<br>Иванова О.А.,<br>Иванова О.А.,<br>Иванова О.А.,<br>Иванова О.А.,<br>Иванова О.А.,<br>Иванова О.А.,<br>Иванова О.А.,<br>Иванова О.А.,<br>Иванова О.А.,<br>Иванова О.А.,<br>Иванова О.А.,<br>Иванова О.А., | 19<br>19<br>19<br>19<br>1 отд<br>1 отд<br>1 отд<br>1 отд<br>1 отд<br>1 отд<br>19<br>19<br>19<br>19<br>19<br>19<br>19<br>19<br>19<br>19                                                              |  |  |  |  |  |  |

Информационная панель"Номерки" предоставляет доступ к перечню свободных номерков.

Рис. 28: Информационная панель "Номерки"

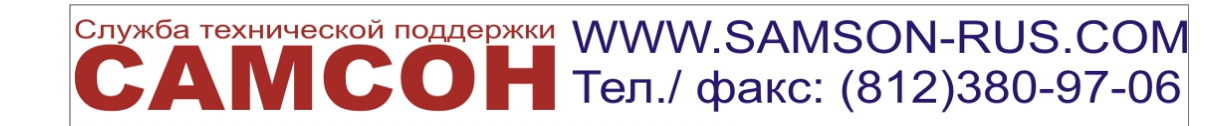

| соссоссоссоссосства дуд соссоссоссоссоссосства 🗗 🗙 |                       |         |                  |                  |         |      |      |   |  |
|----------------------------------------------------|-----------------------|---------|------------------|------------------|---------|------|------|---|--|
| Диагно                                             | зы                    | Факто   | ры               | Особен           | ности   |      |      |   |  |
| 🗌 Показ                                            | ывать                 | сопутс  | твук             | ощие             |         |      |      |   |  |
| 🗌 Показ                                            | Показывать изменённые |         |                  |                  |         |      |      |   |  |
| Хроничес                                           | кие за                | болева  | ния              |                  |         | _    |      |   |  |
| Шифр                                               | Устан                 | овлен   | Последнее        |                  |         |      | д.н. |   |  |
| 125.1                                              |                       |         | 21.1             | 11.2012          |         | нет  |      |   |  |
| K25.9                                              |                       |         | 27.0             | 6.2011           |         | нет  |      |   |  |
| J42                                                |                       |         | 17.0             | 9.2009           |         | нет  |      |   |  |
| H74.1                                              |                       |         | 26.0             | 06.2009          |         | нет  |      |   |  |
| 125.8                                              |                       |         | 11.0             | 6.2009           |         | нет  |      |   |  |
| H52.4                                              |                       |         | 11.0             | 6.2009           |         | нет  |      |   |  |
| J30                                                |                       |         | 18.0             | )5.2009          |         | нет  |      | - |  |
| Остоые з                                           | аболея                | зания   |                  |                  |         |      |      |   |  |
| Шифр                                               | Ha                    | чало    |                  | Оконизние        |         |      | Д.Н. |   |  |
| 106.9                                              | 19,10                 | .2012   | 20.11.2012       |                  | нет     |      |      |   |  |
| 306.9                                              | 26.05                 | .2010   | 26.05.2010       |                  | нет     |      |      |   |  |
| 306.9                                              | 6.9 13.03.2009        |         | 13.03.2009       |                  | нет     |      |      |   |  |
| L02.4                                              | 4 03.02.2009          |         |                  | 02.2009          |         | нет  |      |   |  |
| 306.9                                              | 02.02                 | .2009   | 02.0             | 02.2009          |         | нет  |      |   |  |
|                                                    |                       |         |                  |                  |         |      |      |   |  |
|                                                    |                       |         |                  |                  |         |      |      |   |  |
| <u> </u>                                           |                       |         |                  |                  |         |      |      |   |  |
| ВУТ                                                | Инва                  | лидност | гь               | Огр.жи           | знедеят | гелы | юсти |   |  |
| Шифр                                               | Ha                    | чало    | H                | Конец            |         | Ста  | атус |   |  |
| J06.9                                              | 17.11                 | .2012   | 20.1             | 20.11.2012 откры |         | т    |      |   |  |
| 306.9                                              | 15.11                 | .2012   | 16.1             | 16.11.2012 продл |         | лён  |      |   |  |
| 125.8                                              | 25.05                 | 5.2009  | 11.06.2009 закры |                  | закрыт  | п    |      |   |  |
| H65                                                | H65 25.01.2009        |         | 03.02.2009 закры |                  | г       |      |      |   |  |
|                                                    |                       |         |                  |                  |         |      |      |   |  |
|                                                    |                       |         |                  |                  |         |      |      |   |  |
|                                                    |                       |         |                  |                  |         |      |      |   |  |
|                                                    |                       |         |                  |                  |         |      |      |   |  |
| Номерк                                             | Номерки ЛУД График    |         |                  |                  |         |      |      |   |  |

Информационная панель"ЛУД" - предназначена для отображения данных листа уточненных диагнозов и статуса трудоспособности пациента.

Рис. 29: Информационная панель "ЛУД"

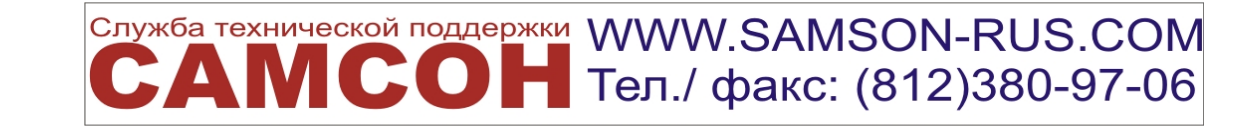